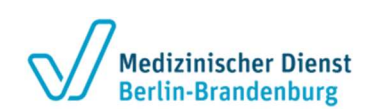

## Anmeldung

Sie bekommen bei der ersten Kontaktaufnahme über Qiata zwei E-Mails.

In der ersten E-Mail ist der Link zu Qiata, in der zweiten E-Mail wird ein Kennwort übermittelt.

Sie müssen sich mit Ihrer E-Mail-Adresse und/oder dem übermittelten Kennwort anmelden.

Nach der Anmeldung können die Unterlagen bereitgestellt und/oder heruntergeladen werden.

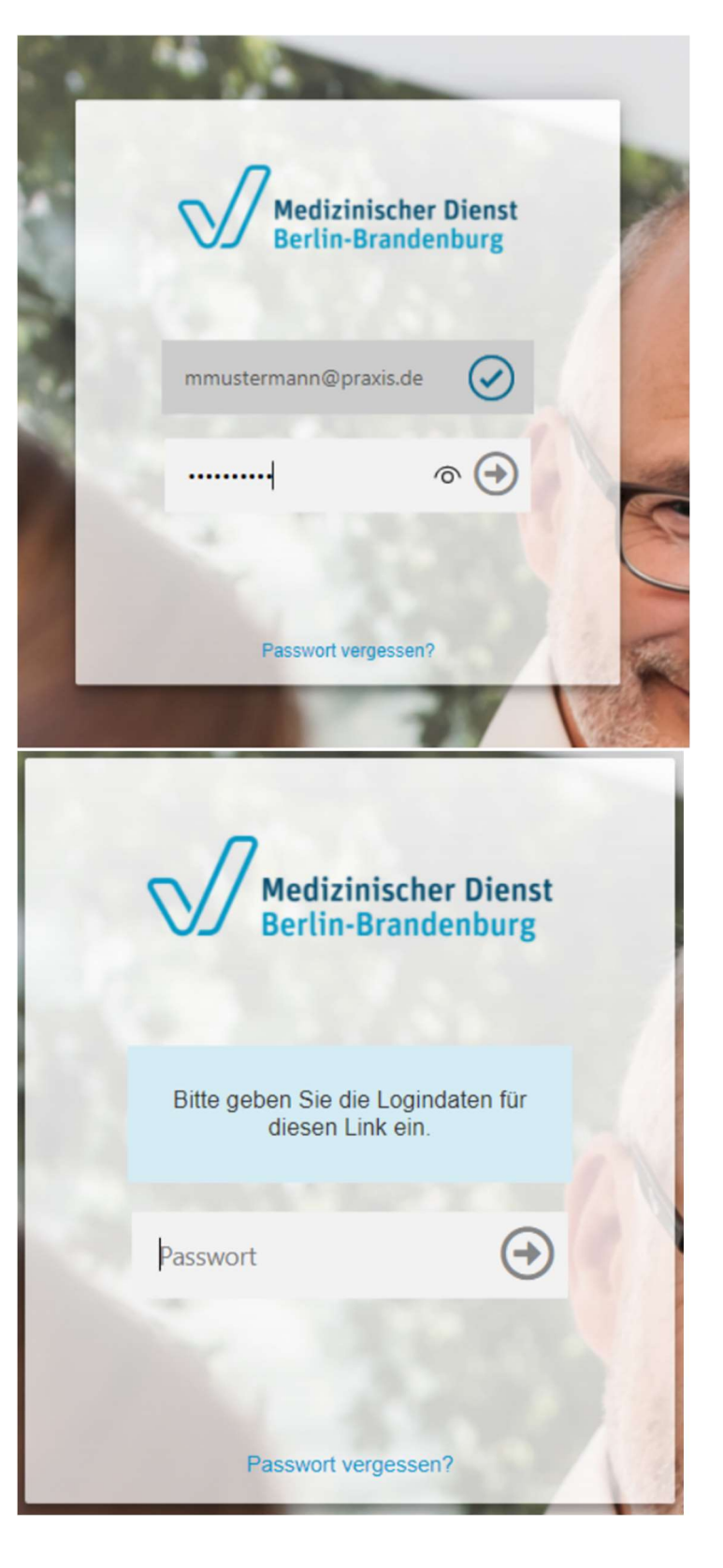

# Medizinischer Dienst Berlin-Brandenburg

Datenaustausch mit dem MD-BB mit Qiata

Wurden Sie zu einem Team-Transfer eingeladen müssen Sie bei der ersten Anmeldung Ihr Passwort ändern, können dieses aber dauerhaft weiter benutzen.

Dafür müssen Sie erst das Passwort eingeben (altes Passwort), welches Ihnen von Qiata zugeschickt wurde und dann zweimal das neue Passwort.

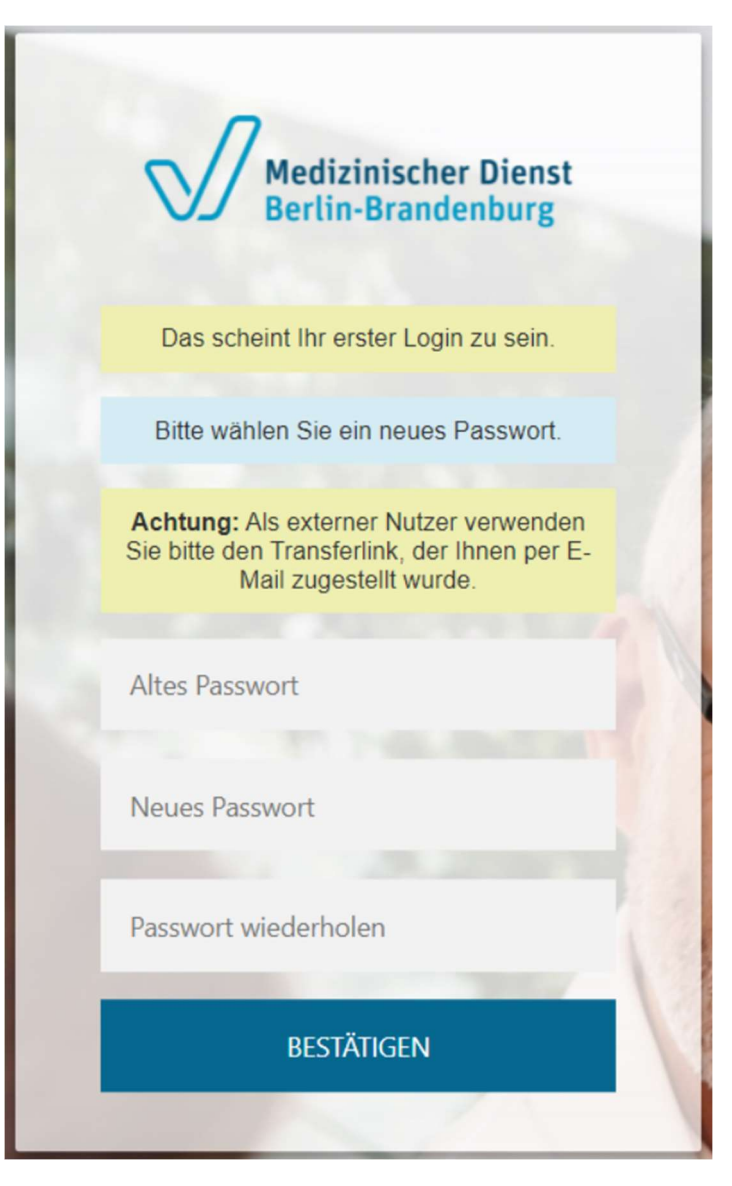

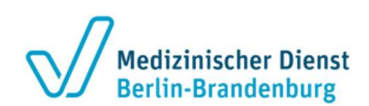

Datenaustausch mit dem MD-BB mit Qiata

## Unterlagen vom MD BB über Qiata empfangen

Wurden Unterlagen/Dokumente durch den Medizinischen Dienst Berlin-Brandenburg für Sie bereit gestellt, erhalten Sie eine E-Mail mit einem Download-Link.

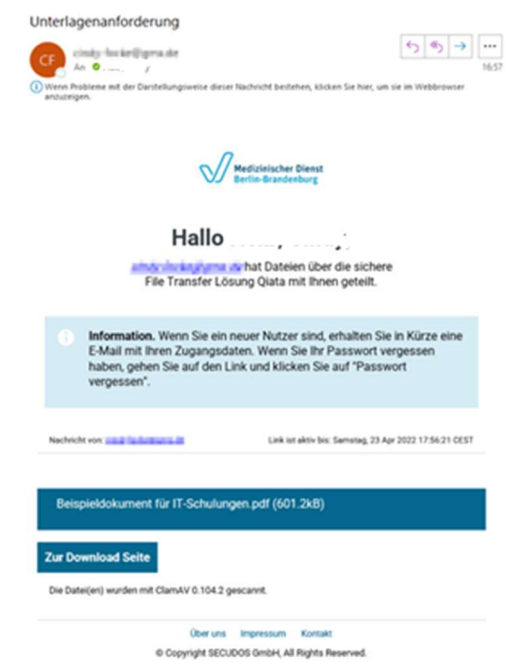

Folgen Sie dem Link zur Download Seite, laden dort die Dateien herunter (1) und legen diese ab. Falls Sie dem Medizinischen Dienst Berlin-Brandenburg noch etwas mitteilen wollen können Sie dies über einen Kommentar (2) tun.

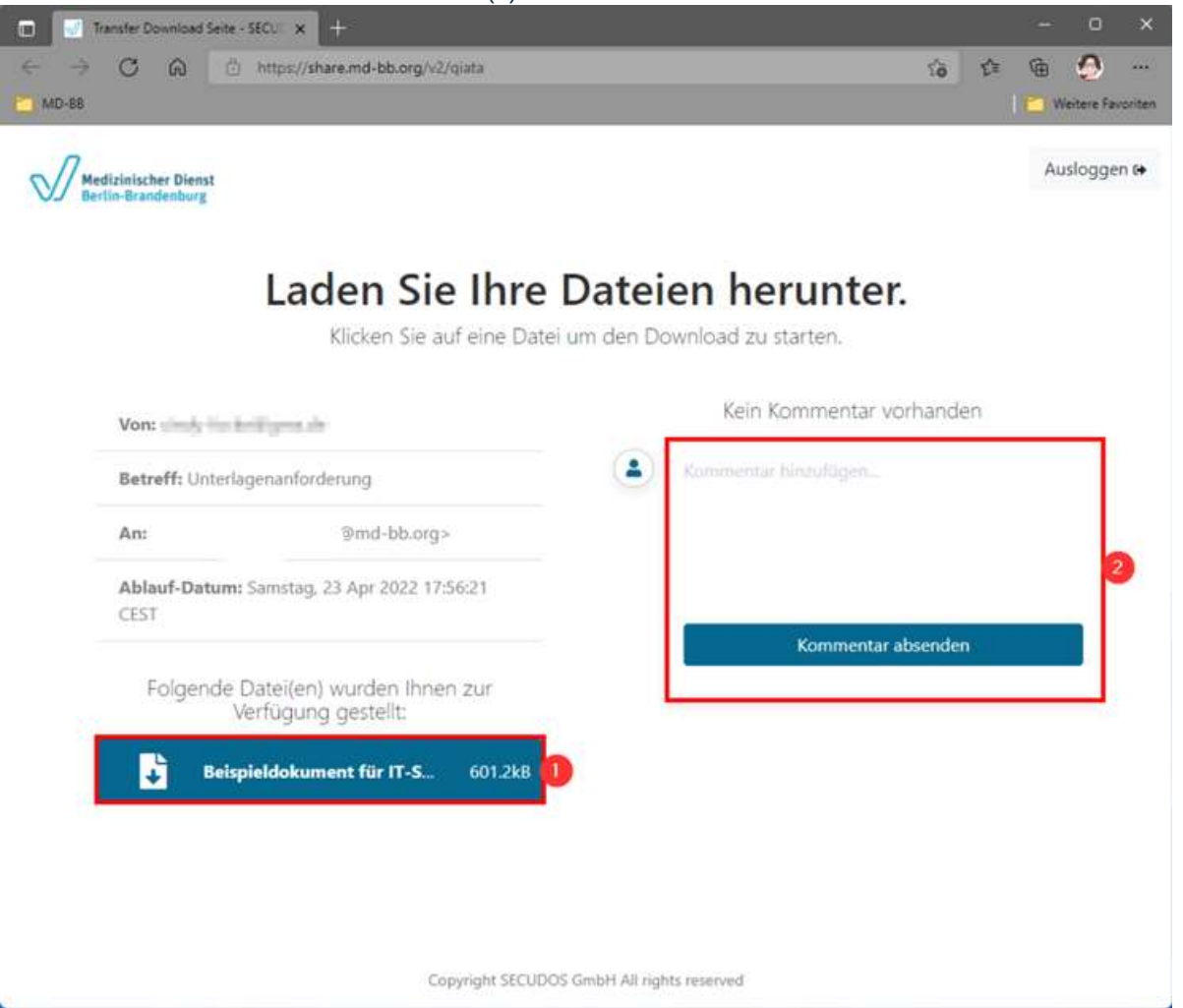

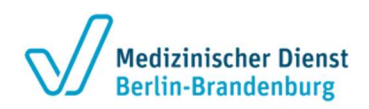

# Unterlagen an den MD BB über Qiata senden

Sie können eine Nachricht schreiben (1) und Dateien hochladen (2). Haben Sie dies getan müssen Sie den Upload starten (3).

| C      B share.md-bb.org/v2/qiata                   | ie ☆ ♣ ◘ O<br>Auslogger                                           |
|-----------------------------------------------------|-------------------------------------------------------------------|
| J Berlin-Brandenburg                                |                                                                   |
| Laden Sie Ihr                                       | e Dateien hoch.                                                   |
| Wählen Sie Ihre Dateien a                           | us und starten Sie Ihren Upload.                                  |
| Von: @md-bb.org                                     | Wählen Sie Betreff und Nachricht aus:                             |
| Betreff: Unterlagenanforderung                      | Setzen Sie Ihren Betreff                                          |
| Ablauf-Datum: Samstag, 23 Apr 2022 23:59:59<br>CEST | Schreiben Sie Ihre Nachricht                                      |
|                                                     | Wählen Sie Ihre Dateien aus:                                      |
|                                                     | Datei auswählen Beispieldoungen.pdf                               |
|                                                     | Datei auswählen Keine ausgewählt Datei auswählen Keine ausgewählt |
|                                                     | Aktueller Upload Fortschritt:                                     |
|                                                     | 4                                                                 |

Copyright SECUDOS GmbH All rights reserved.

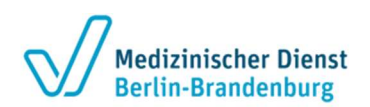

## Datenaustausch mit dem MD-BB mit Qiata

Nach dem erfolgreichen Upload erhält man die Möglichkeit weitere Dateien hochzuladen. Es können immer nur drei Dokumente gleichzeitig hochgeladen werden.

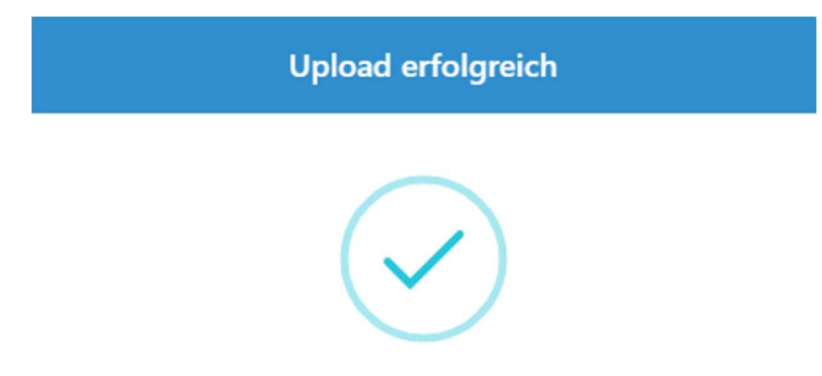

Ihre Datei(en) wurde(n) erfolgreich hochgeladen!

Weitere Datei(en) hochladen

## Passwort vergessen

Haben Sie ihr Passwort vergessen können Sie sich selbst ein neues Passwort vergeben, dafür müssen Sie in der Einladungs-E-Mail auf den Link zur Upload-Seite gehen...

| Medizinischer Dienst<br>Berlin-Brandenburg                                                                                                    |  |  |
|----------------------------------------------------------------------------------------------------|--|--|
| Hallo Hallo hat Sie eingeladen Dateien mit Ihnen<br>über die sichere File Transfer Lösung Qiata zu versenden.                                                                |  |  |
| Information. Sollten Sie noch keine Zugangsdaten erhalten haben,<br>oder Ihr Passwort vergessen haben, gehen Sie bitte auf den Link und<br>klicken auf "Passwort vergessen". |  |  |
| Nachricht von: cindy.heiss@md-bb.org Link ist aktiv bis: Samstag, 23 Apr 2022 23:59:59 CEST                                                                                  |  |  |
| Sehr geehrte Frau Mustermann,<br>für den Auftrag yxz123 benötigen wir Unterlagen                                                                                             |  |  |
| Bitte laden Sie die Unterlagen über den Link unten hoch.<br>Mit freundlichen Grüßen                                                                                          |  |  |
| Zur Upload Seite                                                                                                    |  |  |
| Über uns Impressum Kontakt<br>© Copyright SECUDOS GmbH, All Rights Reserved.                                                                                                 |  |  |

# Medizinischer Dienst Berlin-Brandenburg

## Datenaustausch mit dem MD-BB mit Qiata

...hier würde man normaler Weise das Passwort eingeben, kann aber auch unten auf Passwort vergessen? klicken.

Im nächsten Schritt muss die E-Mail-Adresse eingegeben und bestätigt werden.

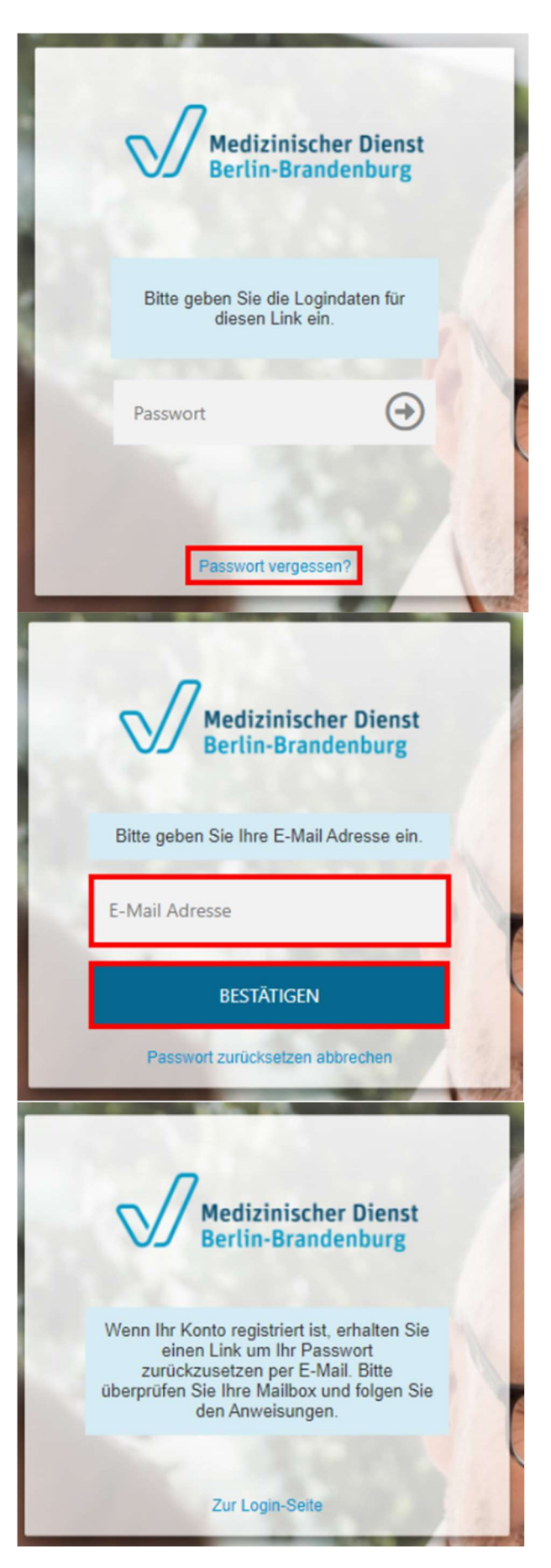

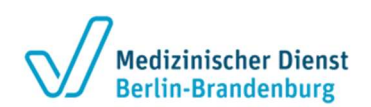

## Datenaustausch mit dem MD-BB mit Qiata

Bei der E-Mail-Adresse kommt eine E-Mail mit einem Link zum Zurücksetzen des Passwortes. Diesem Link muss gefolgt werden...

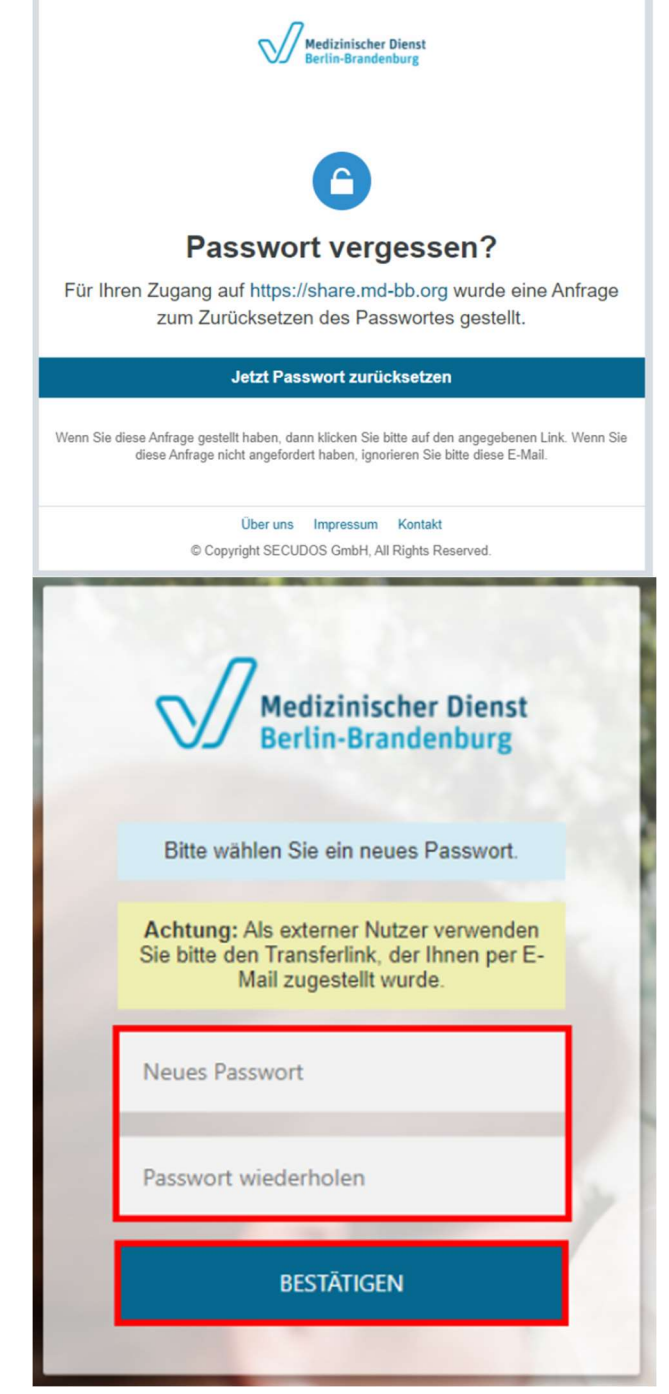

...hier muss ein neues Passwort eingegeben und bestätigt werden.